## Create Let's Encrypt Signed Certificate Using DNS Challenge

You can create a Let's Encrypt signed certificate using DNS Challenge. This requires you to have access to DNS administration interface for your domain. DNS records for the selected domain are hosted on a Windows server and a certificate for test.kaplansoft.com will be created in this example.

Run TekCERT and populate necessary certificate parameters in TekCERT certificates tab. Uncheck **Self Signed** option and select Let's Encrypt as certificate authority. Click the Generate Certificate button when all necessary parameters are set.

| TekCERT - X.509 Certificate / CSR Generator and Signing Tool (Registered [SP])                                                                                                    | – 🗆 X                                                                                         |
|----------------------------------------------------------------------------------------------------|-----------------------------------------------------------------------------------------------|
| <u>E</u> ile <u>H</u> elp                                                                                                    |                                                                                               |
| 🖼 Certificates 🔀 Pending Signing Requests 🗹 Sign Request 🕹 Timestamping 🛱 Convert 🧶 OCSP/                                                                                                    | P/SCEP 🔒 ACME                                                                                 |
| Issued to       Options         Name :       test kaplansoft.com         Alternatives (SANs) :                                                                                                    | 2048  sha-1withRSAEn  All  Local Machine  486f5fb96ccff7f6 Valid for day(s) : 1 Let's Encrypt |
| Browse Certificates (Local Machine \Personal)                                                                                                    |                                                                                               |
| Search certificate All stores Q Certif Issuer Issu Not Before Not After Purpose                                                                                                    | P.Key Key                                                                                     |
| Windows Live ID Token Issuer     TrustedPublisher     Go Go Da Go 1.09.2009 1.01.2038 All                                                                                                    | on Yes 2048<br>No 2048                                                                        |
| FlightRoot         FlightRoot           TrustedPeople         Go Da Go Da Kapl 29.04.2020         27.06.2021         Code Signing           ADDRESSBOOK         Kapl Sapl 31.01.2020         31.01.2020         31.01.2020         All | No 2048<br>Yes 2048<br>Yes 2048                                                               |
| Personal  Separt Card Poot                                                                                                    | Yes 1024                                                                                      |
| Pending certificate signing request deleted.                                                                                                    | 🛛 🗕 🕇 🖄 📑 🛃                                                                                   |

Figure 1. - Certificate Parameters

TekCERT will prompt a file save dialog when it receives challenges from Let's Encrypt service. HTTP challenge will be saved as a text file and DNS challenge is copied to the clipboard. Run Notepad file and copy it to a blank text file.

## **DNS** Configuration

Connect to the Windows Server which hosts DNS server. Run DNS Manager and go to DNS / Server Instance / Forward Lookup Zones / Your domain (kaplansoft.com in this example).

You need to create a sub domain for the test. Right click on the empty space on the right pane. Select New Domain.

| New Host (A or AAAA)<br>New Alias (CNAME)<br>New Mail Exchanger (MX)<br>New Domain |   | New DNS Domain                | ×  |
|------------------------------------------------------------------------------------|---|-------------------------------|----|
| New Delegation<br>Other New Records<br>Refresh                                     |   | Type the new DNS domain name: |    |
| Export List<br>View                                                                | > | OK Canc                       | əl |
| Arrange Icons<br>Line up Icons                                                     | > |                               |    |
| Help                                                                               |   |                               |    |

Figure 2. - DNS record creation options and new DNS sub domain name entry

Image: State of testEnter test as new DNS domain name and click OK. Double click on created sub domain.Image: State of testRight click on a empty space on right pane and click Other New Records.

| Resource Record Type                                                                                                    | ×  | New Resource Record                                     | × |
|----------------------------------------------------------------------------------------------------|----|---------------------------------------------------------|---|
| Select a resource record type:                                                                                                    |    | Text(TXT)                                               |   |
| Renamed Mailbox (MR)                                                                                                    | ~  | <u>R</u> ecord name (uses parent domain if left blank): |   |
| Responsible Person (RP)<br>Route Through (RT)                                                                                                    |    | _acme-challenge                                         |   |
| Service Location (SRV)                                                                                                    |    | Eully qualified domain name (FQDN):                     |   |
| Text (TXT)                                                                                                    | ×  | _acme-challenge.test.kaplansoft.com.                    |   |
|                                                                                                    |    | T <u>e</u> xt:                                          |   |
| Description:<br>Text (TXT) record. Holds a string of characters that serves as<br>descriptive text to be associated with a specific DNS domain name.<br>The semantics of the actual descriptive text used as data with this<br>record type depends on the DNS domain where these records are<br>located. (RFC 1035) | *  | MHjUzxwbgsUmeaNR3mFkLNUYUS48kzSb2lYpbWjulw4             |   |
| Create Record Cano                                                                                                    | el | OK Cancel                                               |   |

Figure 3. - DNS TXT record creation

Select "Text (TXT)" as "Resource Record Type" and click "Create Record" buton. Enter \_acme-challenge as Record name and paste copied DNS challange to "Text" parameter and click OK button. Your DNS configuration is ready after following this procedure.

When TekCERT is co-located with a Microsoft DNS installation, and name server points to the local machine, TekCERT will automatically create TXT records for the DNS token and automatically finalize certificate signing process.

## Finalizing Signature Signing

Return to TekCERT and go to ACME tab. Select pending certificate signing request, Select DNS-01 as "Challenge Type" and click Process Pending Request button. This will trigger Let's Encrypt DNS validation process to finalize signature signing process. The certificate will be signed and copied to selected Windows certificate store if your configuration is correct.

| 🔒 TekCERT - X.509 Certificate / CSR Generator and Signing Tool (Registered [SP]) |               |               |               | -                 |             | ×            |           |         |
|----------------------------------------------------------------------------------|---------------|---------------|---------------|-------------------|-------------|--------------|-----------|---------|
| <u>F</u> ile <u>H</u> elp                                                        |               |               |               |                   |             |              |           |         |
| 🖼 Certificates 🔀 Pending Signing Requests 🔽                                      | Sign Request  | 🕹 Timestampi  | ing 👫 Convert | OCSP/SCE          | P 🔒 ACN     | 1E           |           |         |
| Contact E-mail : sales@kaplansoft.com                                            |               |               |               | 🛃 Upda            | ate Contact | 💡 Update     | e Account | t Key   |
| Common Name                                                                      | Algorithm     | Key Size      | Expire Date   | Expire Time       |             |              |           |         |
| 🔤 test.kaplansoft.com                                                            | SHA1          | 2048          | 14.06.2020    | 13:59             |             |              |           |         |
|                                                                                  |               |               |               |                   |             |              |           |         |
|                                                                                  |               |               |               |                   |             |              |           |         |
|                                                                                  |               |               |               |                   |             |              |           |         |
|                                                                                  |               |               |               |                   |             |              |           |         |
|                                                                                  |               |               |               |                   |             |              |           |         |
|                                                                                  |               |               |               |                   |             |              |           |         |
|                                                                                  |               |               |               |                   |             |              |           |         |
|                                                                                  | Challe        | nge Type : DN | S-01 🗸 👪      | Process Pending F | Request     | X Delete     | 👩 Re      | fresh   |
| HTTP token file is saved to 'C:\Program Files (x86)'                             | \TekCERT\CgUK | PbzqhdPuleFp7 | UEPjiUiYZHH6y | SV4AqsJedkw74'.   | DNS challe  | nge is copie | ed to the | clipb_; |

Figure 4. - Pending ACME signing requests